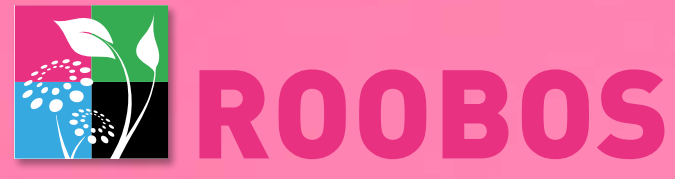

## Hjälper dig att göra vad du vill

SPARA TID - SÄLJ DE BÄSTA PRODUKTERNA - VÄXA DITT FÖRETAG

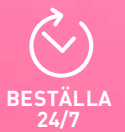

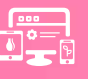

+15.000 PRODUKTER

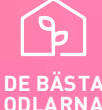

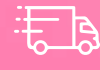

www.roobos.nl | info@roobos.nl

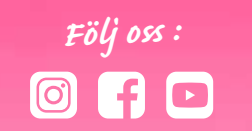

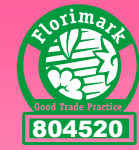

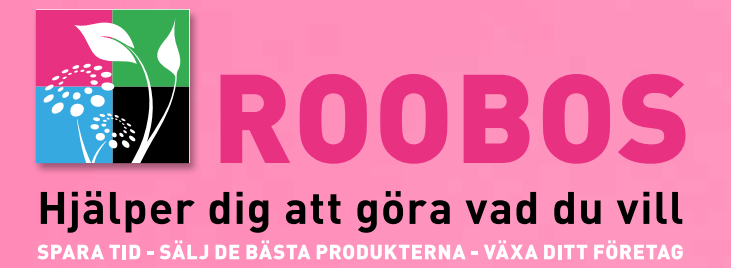

## Användarhandbok för onlinebutik

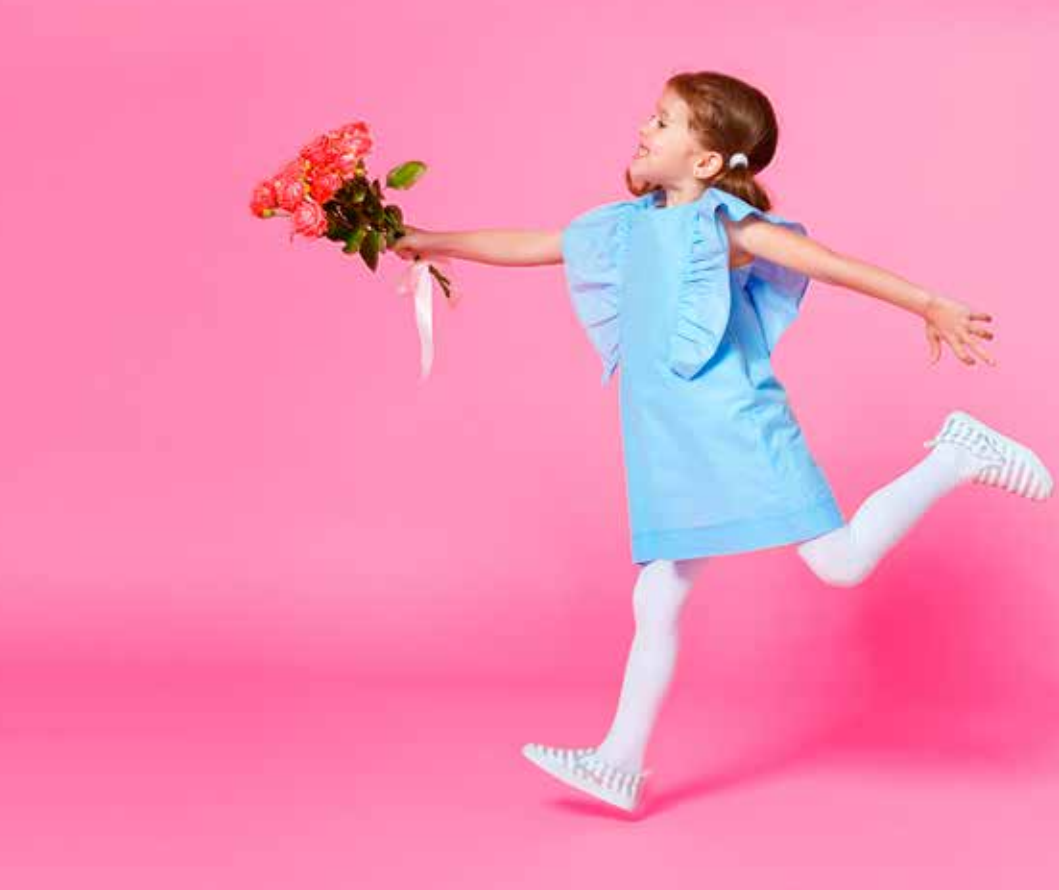

# Info Roobos onlinebutik:

### Öppettider för onlinebutiker:

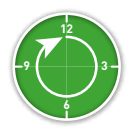

Lördag och söndag: öppet hela dagen

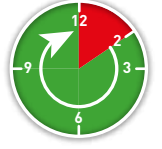

Måndag till fredag: klockan 14:00 - midnatt. Komplett urval (blommor, krukväxter och tillbehör).

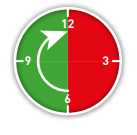

Måndag - fredag klockan 06:00 - 12:00

#### Funktioner och möjligheter i onlinebutiken

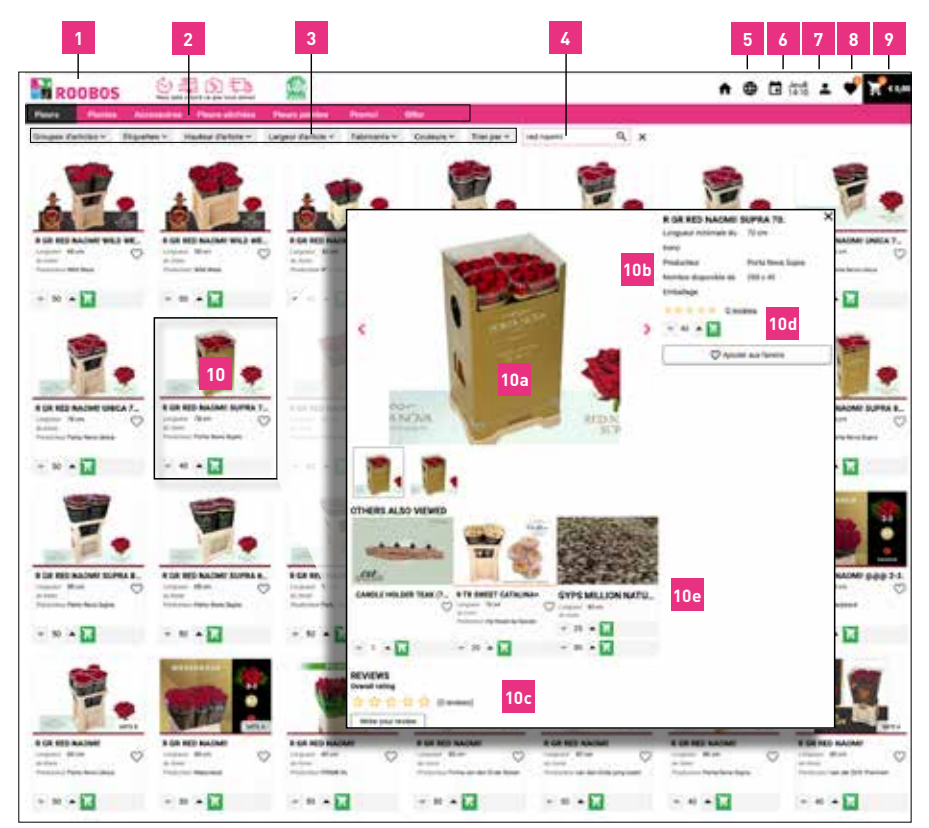

### Funktioner och möjligheter i onlinebutiken

Logo: Klicka här för att komma åt webbportalen.

- Du kan välja bland knapparna på den översta raden där du kan se vårt urval:
  - a. <u>Blommor</u>: Välj den här knappen för att se alla blommor i "Sortimentet".
  - b. <u>Växter</u>: Om du väljer den här knappen visas alla grupper av växter som finns i intervallet.

c. <u>Tillbehör</u>: Välj den här knappen för att se hela vårt utbud av tillbehör. Här hittar du alla

- blomstertillbehör, men även vår lyxiga CST-Decorations-kollektion.
- d. <u>Torkade blommor</u>: Här hittar du vårt urval av torkade blommor.
- e. Färgade blommor: Välj den här knappen för att se hela vårt urval av färgade blommor.
- f. Kampanjer: Välj den här knappen för att se våra bästa erbjudanden.
- g. **<u>Qflor</u>:** Här hittar du det unika utbudet av Qflor-produkter som för närvarande finns tillgängliga. Detta val beror på tillgängligheten för dessa unika produkter.
- Filtrering: Filtrering med knappar gör att du kan filtrera vårt sortiment baserat på ditt val. Dessa är: "Produktgrupper", "Taggar", "Produkthöjd", "Produktbredd", "Tillverkare" och "Sorteringsgrund". När du klickar på röda korset bredvid sökfunktionen tar du bort alla filter som du har markerat.
- <u>Sökfunktion</u>: Här kan du söka efter varje produkt efter namn genom att skriva några bokstäver i produktnamnet.
- 5. <u>Språkinställningar</u>: Klicka här om du vill ändra vilket språk du vill använda.
- 6. <u>Leveransdatum</u>: Här kan du se leveransdatum.
- Profil: Här hittar du flera inspektioner, till exempel förpackningshistorik, orderhistorik och fakturor.
- 8. <u>Favoriter</u>: För varje produkt kan du klicka på hjärtat för att göra produkten till en favorit. Du kan alltid hitta dessa favoriter här (om tillgängligt).
- <u>Kundvagn</u>: Här hittar du en översikt över de produkter du har köpt.När du klickar på "Skicka order" kan du också vidarebefordra alla kommentarer på beställningen till oss.
- 10. <u>Produktbilder</u>: Dubbelklicka på bilderna för att lära dig mer om produkten.
  - a. Om du håller muspekaren över en produktbild visas en förstoring av fotot.

**b**. Här kan du se mer information om produkten, till exempel antalet tillgängliga rätter, längden, vilken trädgård denna produkt kommer från etc.

**c**. Recensioner: Här kan du se hur andra kunder har upplevt denna produkt. När du bläddrar ner kan du läsa alla recensioner om den här produkten.

**d**. Här kan du ändra antalet produkter med hjälp av upp- och nedpilarna. Klicka på den gröna beställningsknappen för att köpa din produkt.

Här kan du välja buntar eller en hel behållare med en product.

Observera att genom att klicka på beställningsknappen kommer produkten att beställas direkt från våra bönder. Du kan avbryta denna beställning själv inom 5 minuter i varukorgen. Korset i det övre högra hörnet återgår till urvalsskärmen.

e. Andra tittade också: Här kan du hitta intressanta produkter

1. 2